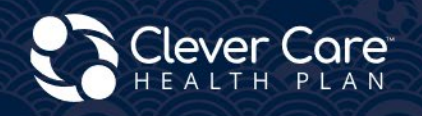

# Write It Right – Application Submission

#### **Clever Enroll – Online Enrollment Portal**

✓ Enrollment Application

#### **Clever Care Website**

Assessable Electronic In Language DocuSign

✓ Online Enrollment Powerforms

#### Downloadable Paper forms

Paper Enrollment forms

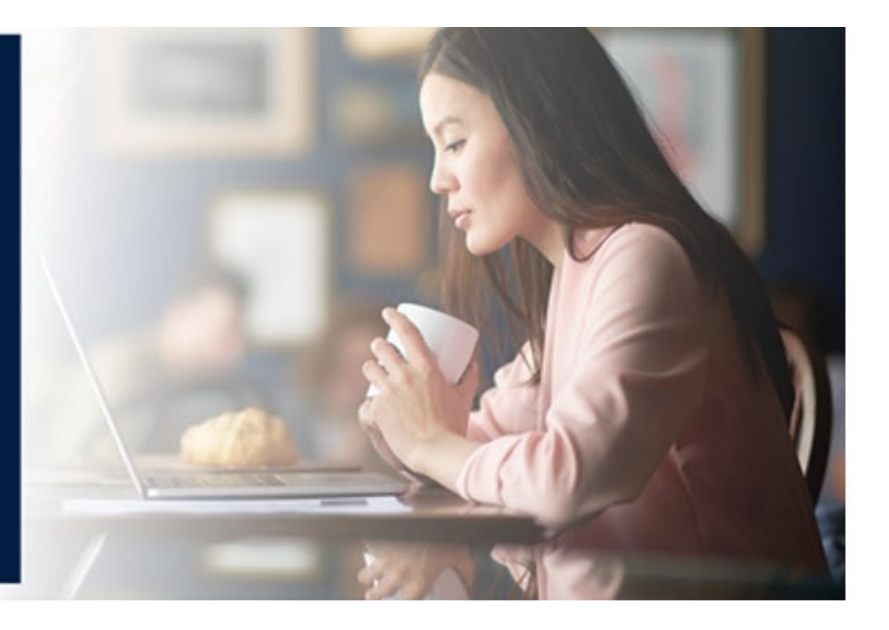

# Clever Enroll – Online Enrollment

Clever Enroll is Clever Care's online enrollment portal. You can submit an electronic Scope of Appointment (SOA), a Plan Application, and a Health Risk Assessment (HRA) all in one portal.

Starting the Enrollment process. Click on the Start a New Enrollment Application Button.

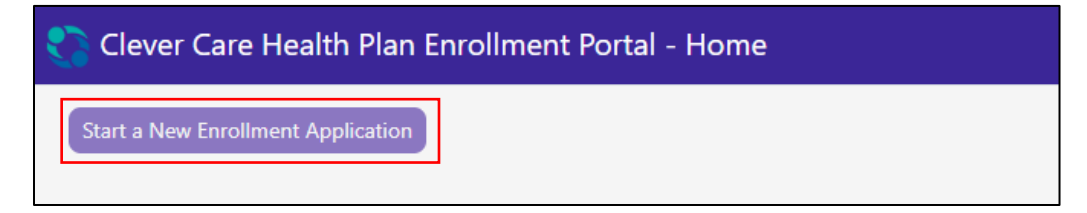

#### **Step 1** - Scope of Sales Appointment

1. Choose the plan year. Fill out the Beneficiary Name and Primary Residence contact information.

| 🛟 Clever Care Health Plan Enrolln                                        | nent Portal - SOA                                     |                           |                       | Joey Chadwick 🗸    |
|--------------------------------------------------------------------------|-------------------------------------------------------|---------------------------|-----------------------|--------------------|
| Scope of Sales Appo                                                      | intment                                               |                           |                       | Submit SOA         |
| Beneficiary Name and Primary Re<br>Beneficiary Prefix Beneficiary<br>Ted | sidence Contact Information First Name  Beneficiary M | I Beneficiary Last Name * | •                     | Beneficiary Suffix |
| (562) 555-2525                                                           | Cell Vo Pho                                           | ne Number Provided        |                       |                    |
| Street Address *<br>1234 Main Street                                     | Ada                                                   | Iress 2                   |                       |                    |
| Zip Code <b>*</b> City <b>*</b><br>90068 Los Angeles                     |                                                       |                           | State *<br>California |                    |

- Read the Scope of Sales Appointment confirmation. Click the box to select which plans you will discuss with the beneficiary. The HMO box is for Longevity, and Value. The C-SNP box is for our Total+ plan. Plans will appear based on this check box and zip code. Any question with a red asterisk *s* is a required field.
- 3. Type in the full name of the beneficiary and choose the date the Scope of Appointment was signed. For a Power of Attorney or authorized representative choose Yes or No. IF, yes fill out their name, address, phone number, and relation to the beneficiary.

| Scope of Sales Appointment Confirmation                                                                                                    |  |  |  |
|----------------------------------------------------------------------------------------------------|--|--|--|
| The Centers for Medicare and Medicaid Services requires agents to document the scope of a marketing appointment prior to any face-to-face sales meeting to ensure<br>understanding of what will be discussed between the agent and the Medicare beneficiary (or their authorized representative). All information provided on this form is<br>confidential and should be completed by each person with Medicare or his/her authorized representative.                                    |  |  |  |
| Please select the product types that you would like the agent to discuss *                                                                                                    |  |  |  |
| Clever Care Health Plan Medicare Advantage and Prescription Drug Plan (MAPD)                                                                                                    |  |  |  |
| <ul> <li>Medicare Health Maintenance Organization (HMO) A Medicare Advantage Plan that provides all Original Medicare Part A and Part B health coverage and covers<br/>Part D prescription drug coverage. In most HMOs, you can only get your care from doctors or hospitals in the plan's network (except in emergencies).</li> <li>Medicare Chronic Special Needs Plan (C-SNP) A Medicare Advantage special needs Plan that is designed for people with chronic conditions.</li> </ul> |  |  |  |
| Acknowledgement and Signature                                                                                                    |  |  |  |
| Please note, the person who will discuss the products is either employed or contracted by a Medicare plan. They do not work directly for the Federal government. This individual may also be paid based on your enrollment in a plan.                                                                                                    |  |  |  |
| Beneficiary or Authorized Representative Signature * Signature Date *                                                                                                    |  |  |  |
| 12/9/2024                                                                                                    |  |  |  |
| Is an authorized representative signing on behalf of the beneficiary * 🔿 Yes 💿 No                                                                                                    |  |  |  |

- 4. Answer the first required question. If the SOA was signed 2 days prior to the meeting enter N/A. If the SOA was signed the day of the meeting due to a walk-in, enter Walk-In. (CMS Requires the SOA to be signed 48 hours before enrollment)
- 5. Two new questions were added to the SOA.
  - a. How was the Scope of Sales Appointment captured?
    - Electronic, Paper, or Telephone
  - b. Date the Scope of Sales Appointment was captured?
    - Choose the date the SOA was signed
- 6. Complete the rest of the SOA by entering the Initial Method of contact, plans discussed and the agent's signature and date signed.

| gent Last Name: Chadwick                         | Agent Phone Number: N/A                                                                                                    |
|--------------------------------------------------|----------------------------------------------------------------------------------------------------|
| ment, provide explanation why SOA was not docume | ented prior to meeting. *                                                                                                    |
|                                                  |                                                                                                    |
| Date the Scope of Sales Appointment was captured | i *                                                                                                    |
| 12/9/2024                                        | ti i                                                                                                    |
| <b>; *</b>                                       |                                                                                                    |
|                                                  |                                                                                                    |
|                                                  |                                                                                                    |
|                                                  |                                                                                                    |
|                                                  |                                                                                                    |
| Agent Signature Date ≭                           |                                                                                                    |
| 12/9/2024                                        | Submit SOA                                                                                                    |
|                                                  | pent Last Name: Chadwick<br>nent, provide explanation why SOA was not docum<br>Date the Scope of Sales Appointment was captured<br>12/9/2024 |

7. When the SOA is complete, click the Submit SOA button. A message will appear, click Done.

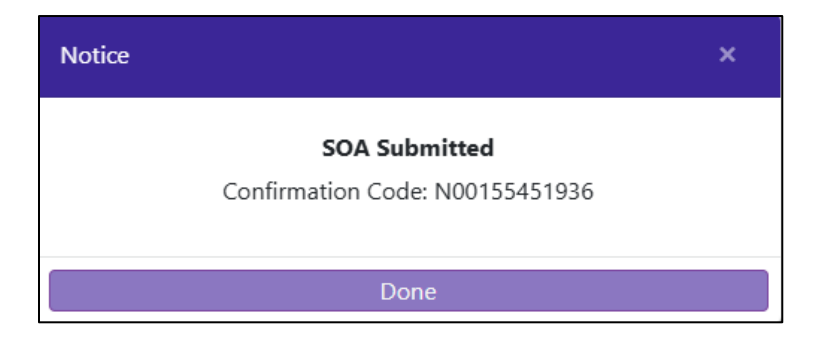

#### Step 2 - Plan Selection

- 1. This page will display all Clever Care plans for the plan year you selected. Scroll down to the plan the beneficiary wants to enroll in.
- 2. Each plan box will display the Monthly Premium and a "View Details" link. The link will open a new tab on our Clever Care website with the plan overview details and downloadable documents.
- 3. You will also see details and copays for Medical, Pharmacy, and type of benefits.
- 4. Click the "Select This Plan" button to choose the plan. A purple box will surround the plan selection.
- 5. Scroll to the top of the screen and click the purple "Start Enrollment Application" button.

| 🛟 Clever Care Heal                                                                   | lth Plan En                                            | rollment Portal - N                                                              | ew Enrollment: 20                                                                   | 24                                                                           |                                                                                     |                                                                             | Joey Chadwick 🗸                                         |
|--------------------------------------------------------------------------------------|--------------------------------------------------------|----------------------------------------------------------------------------------|-------------------------------------------------------------------------------------|------------------------------------------------------------------------------|-------------------------------------------------------------------------------------|-----------------------------------------------------------------------------|---------------------------------------------------------|
| Scope of Sales<br>Appointment                                                        | Plan Selectior                                         | Applicant<br>Information                                                         | Medicare<br>Information                                                             | Primary Care<br>Physician                                                    | Payment Options                                                                     | Attestation of<br>Eligibility                                               | Review                                                  |
| Plan Selectio                                                                        | on (4)                                                 |                                                                                  |                                                                                     |                                                                              |                                                                                     | Start En                                                                    | rollment Application                                    |
| Clever Care Long                                                                     | gevity (HN                                             | MO) Plan                                                                         |                                                                                     |                                                                              |                                                                                     |                                                                             | *                                                       |
| Clever Care Longevity (HI                                                            | MO) plan is a c                                        | comprehensive MA-PD p                                                            | lan.                                                                                |                                                                              |                                                                                     |                                                                             |                                                         |
| Monthly Premium                                                                      |                                                        |                                                                                  |                                                                                     |                                                                              | Viev                                                                                | v Details \$0.0                                                             | 00                                                      |
| Hide Benefits and Co-Pa                                                              | ays                                                    |                                                                                  |                                                                                     |                                                                              |                                                                                     |                                                                             | Select This Plan                                        |
| Medical                                                                              |                                                        |                                                                                  |                                                                                     |                                                                              |                                                                                     | Benefits Include                                                            |                                                         |
|                                                                                      | In Network                                             |                                                                                  |                                                                                     |                                                                              |                                                                                     | <ul> <li>Routine Physica</li> <li>Routine Vision a</li> </ul>               | nd Evewear                                              |
| PCP Copay                                                                            | \$0.00                                                 |                                                                                  |                                                                                     |                                                                              |                                                                                     | Coverage                                                                    | ind Lycwedi                                             |
| Specialist Copay                                                                     | \$0.00                                                 |                                                                                  |                                                                                     |                                                                              |                                                                                     | <ul> <li>Prescription Dru</li> <li>Transportation (</li> </ul>              | igs<br>Non-Emergency)                                   |
| Deductible                                                                           | \$0.00                                                 |                                                                                  |                                                                                     |                                                                              |                                                                                     | <ul> <li>Dental</li> </ul>                                                  | non Energency)                                          |
| OOP Max                                                                              | \$1,700.00                                             |                                                                                  |                                                                                     |                                                                              |                                                                                     | <ul> <li>Flexible Health a<br/>Allowance</li> </ul>                         | and Wellness                                            |
| Pharmacy                                                                             |                                                        |                                                                                  |                                                                                     |                                                                              |                                                                                     | <ul> <li>TeleHealth Visits</li> <li>Hearing</li> </ul>                      | ;                                                       |
| Annual Deductible                                                                    | Сора                                                   | ays                                                                              |                                                                                     |                                                                              |                                                                                     | Acupuncture     Eastern Wellnes                                             | s Theranies                                             |
| NA                                                                                   | Tier                                                   | 1 Сорау                                                                          | \$0 Copay                                                                           |                                                                              |                                                                                     | <ul> <li>Eastern wennes.</li> </ul>                                         | s merapies                                              |
| Initial Coverage Limit<br>\$5.030.00                                                 | Tier 2                                                 | 2 Copay                                                                          | \$0 Copay                                                                           |                                                                              |                                                                                     |                                                                             |                                                         |
| True OOP Threshhold                                                                  | Amt Tier :                                             | 3 Сорау                                                                          | \$35 Copay                                                                          |                                                                              |                                                                                     |                                                                             |                                                         |
| \$8,000.00                                                                           | Tier 4                                                 | 4 Copay                                                                          | \$99 Copay                                                                          |                                                                              |                                                                                     |                                                                             |                                                         |
|                                                                                      | Tier !                                                 | 5 Сорау                                                                          | 33% Coinsurance                                                                     |                                                                              |                                                                                     |                                                                             |                                                         |
|                                                                                      | Tier (                                                 | 5 Copay                                                                          | \$0 Copay                                                                           |                                                                              |                                                                                     |                                                                             |                                                         |
| *Your cost-sharing may d<br>in a long-term care facilit<br>to the Evidence of Covera | liffer dependin<br>y (LTC), you pa<br>age for a full d | g on the pharmacy you o<br>y the same amount as yo<br>escription of benefits. Th | choose (e.g., standard re<br>ou would at a standard r<br>is information is not a co | tail, out-of-network, m<br>etail pharmacy for a 31<br>omplete description of | ail-order) or whether you<br>-day supply of medicatic<br>benefits. Call (833) 388-8 | receive a 30- or 100-c<br>m. **Limits and exclusi<br>1168 for more informat | lay supply. If you live<br>ons may apply. Refer<br>ion. |

#### Step 3 - Agreement

- 1. On the Review page, review each section to ensure accuracy.
- 2. Read the agreement section to the beneficiary. Check the box to record their digital signature. Enter their full name and the agent's full name.
- 3. Choose the Source of Application either by Telephonic or Enrollment portal.
- 4. Enter the person's name who helped the beneficiary fill out the application.
- 5. Enter the relationship to the beneficiary.
- 6. If a broker, also enter the National Producer Number.
- 7. Click the green **Enroll Now** button to submit the enrollment.

| Agreement                                                                                                    |                                                                                                    |                                                                                                    |                                                                                                    |
|----------------------------------------------------------------------------------------------------|----------------------------------------------------------------------------------------------------|----------------------------------------------------------------------------------------------------|----------------------------------------------------------------------------------------------------|
| i must keep both Hospital (Part A) and Medical (Part B) to st<br>By joining this Medicare Advantage Plan or Medicare Prescri<br>make payments, and for other purposes allowed by Federal Ia<br>dowever, failure to respond may affect enrollment in the plan<br>l understand that I can be enrolled in only one MA plan at a<br>MEA allowed                                                                                                    | ay in Clever Care Health Plan.<br>ption Drug Plan, I acknowled<br>aw that authorize the collectio<br>b.<br>time and that enrollment in t | ge that Clever Care will share my information with Me<br>on of this information (see Privacy Act Statement belo<br>this plan will automatically end my enrollment in anot     | edicare, who may use it to track my enrollment, to<br>w), Your response to this form is voluntary.<br>ther MA plan (exceptions apply for MA PFFS, MA |
| MSA plans).<br>•The information on this enrollment form is correct to the best of my knowledge. I understand that if I intentionally provide false information on this form. I will be disenrolled from the plan.<br>• Inderstand that when my Clever Care Health Plan coverage begins. I must get all of my medical and prescription drug benefits from Clever Care Health Plan. Benefits and services provided by<br>Clever Care Health Plan and contained in my Clever Care Health Plan Evidence of Coverage document (also known as a member contract or subscriber agreement) will be covered. Neither<br>Medicare nor Clever Care will pay for benefits or services that are not covered.<br>• I understand that by checking this box [] this represents my signature (or the signature of the person legally authorized to act on my behalf) on this application means that I have read and<br>understand the contents of this application. If signed by an authorized representative (as described above), this signature certifies that:<br>1) This person is authorized under State law to complete this enrollment, and<br>2) Documentation of this authority is available upon request by Medicare.                                                                                                    |                                                                                                    |                                                                                                    |                                                                                                    |
| 1) This person is authorized under State law to complete this<br>2) Documentation of this authority is available upon request l                                                                                                    | enrollment, and<br>by Medicare.                                                                                                    |                                                                                                    |                                                                                                    |
| <ul> <li>Interstand the oblicities of this application in signed up an at the oblic oblic ob</li></ul> | enrollment, and<br>by Medicare.<br>pplication and you agree to th<br>Signature Date                                                      | he above statements * Signature of Licensed Medicare Agent *                                                                                                    | Signature Date                                                                                                    |
| Inderstand the Onlenis to this application in signed up and a submitted of the online of the online of the on            | enrollment, and<br>op Medicare.<br>opplication and you agree to th<br>Signature Date<br>12/9/2024                                        | he above statements *<br>Signature of Licensed Medicare Agent *<br>Joey Chadwick                                                                                              | Signature Date<br>12/9/2024                                                                                                    |
| Interstand the Online Spin and the spin and the spin            | errollment, and<br>oy Medicare.<br>Oplication and you agree to the<br>Signature Date<br>12/9/2024                                        | he above statements *<br>Signature of Licensed Medicare Agent *<br>Joey Chadwick                                                                                              | Signature Date<br>12/9/2024                                                                                                    |
| Interstand the other is to this approaches in signed by an al-<br>phase stand the other is to this approaches in signed by an al-<br>complex this authorized under State law to complete this<br>Documentation of this authority is available upon request I<br>By Checking this box you are signing this enrollment and<br>Member's or Authorized Representative's Signature *<br>Ted Smith<br>Select Source of Application * Enrollment Portal *<br>Telephonic<br>For individuals helping enrol<br>Enrollment Portal *<br>the state of the state of the st                  | errollment, and<br>sy Medicare.<br>Diplication and you agree to th<br>Signature Date<br>12/9/2024<br>nis form only                       | he above statements *<br>Signature of Licensed Medicare Agent *<br>Joey Chadwick                                                                                              | Signature Date<br>12/9/2024                                                                                                    |
| Interstant the Onlehits of this application in signed by an al-<br>philosense authorized under State law to complete this<br>Documentation of this authority is available upon request I<br>By Checking this box you are signing this enrollment and<br>Member's or Authorized Representative's Signature *<br>Ted Smith<br>Select Source of Application * Enrollment Portal •<br>Telephonic<br>For individuals helping enrol<br>Enrollment Portal •<br>th<br>Complete this section if you're an individual (i.e. agents, br                                                                                                    | errollment, and<br>oy Medicare.<br>Signature Date<br>12/9/2024<br>nis form only<br>okers, SHIP counselors, family                        | he above statements <b>*</b><br>Signature of Licensed Medicare Agent <b>*</b><br>Joey Chadwick<br>y members, or other third parties) helping an enrollee                      | Signature Date<br>12/9/2024                                                                                                    |
| Inderstand the Online application in signed by an al-     and a starting of under State law to complete this     Documentation of this authority is available upon request I     By Checking this box you are signing this enrollment ap     Member's or Authorized Representative's Signature *     Ted Smith     Select Source of Application     For individuals helping enro     Errollment Portal     the Complete this section if you're an individual (i.e. agents, br     Individual's Signature                                                                                                    | errollment, and<br>oy Medicare.                                                                                                    | he above statements * Signature of Licensed Medicare Agent * Joey Chadwick ymembers, or other third parties) helping an enrollee e: * National Producer Number(Agents/Brokers | Signature Date 12/9/2024 fill out this form. only): *                                                                                                |

#### Step 4 - Confirmation Number

- 1. Read the final statement and provide the beneficiary with the confirmation code.
  - a. On the upper right side you can Print the application, Start an HRA, or go to the Home screen.
  - b. This is the **ONLY** screen where the application can be printed. Click the print button and choose to save it as a PDF to your computer.

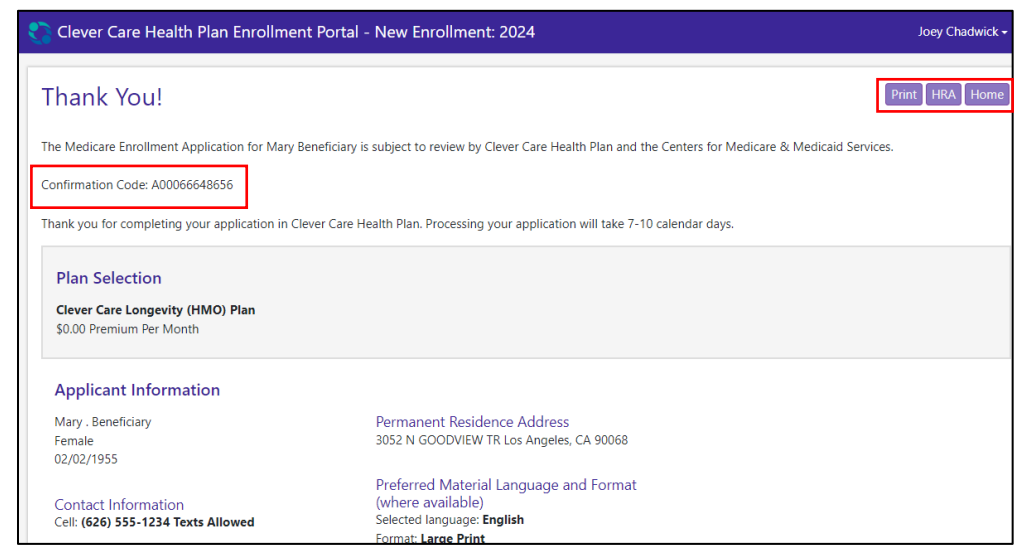

H7607\_25\_CM1497\_C 12112024

# Clever Care Website – DocuSign PowerForms

Another way to submit a plan application is through a DocuSign process. The DocuSign process requires an electronic signature. To sign the application, the client needs to check the box after reading the statement of understanding to provide an e-signature.

**NOTE:** Please <u>do not</u> print the DocuSign form and fax or mail the application to Clever Care. Once the DocuSign is complete and by clicking the finish button, it will be automatically sent to Clever Care Electronically.

### Step 1:

Go to Clever Care's Website at <u>https://clevercarehealthplan.com/brokers/enrollment-forms/</u>. Scroll down to "Clever Care Power Forms" and **click** the link for the enrollment form in the language needed.

#### 2025 Power Forms

2025 Broker Enrollment Form in English

2025 Broker Enrollment Form in Chinese

2025 Broker Enrollment Form in Korean

2025 Broker Enrollment Form in Vietnamese

2025 Broker Enrollment Form in Spanish

## Step 2:

Fill out the Agent's name and email address.

| PowerForm Signer Information                                                 |               |  |
|------------------------------------------------------------------------------|---------------|--|
| Fill in the name and email for each signing role listed                      |               |  |
| below. Signers will receive an email inviting them to<br>sign this document. |               |  |
| Please enter your name and email to begin the signing process.               |               |  |
| Broker                                                                       |               |  |
| Your Name: *                                                                 |               |  |
| Joey Chadwick                                                                |               |  |
| Your Email: *                                                                |               |  |
| joseph.chadwick@ccmapd.com                                                   |               |  |
|                                                                              | Begin Signing |  |

## Step 3:

In the upper right corner of the screen click the yellow continue button to begin filling out the application.

|          |              | Clever Core<br>HEALTH PLAN<br>Powered by DocuSign |
|----------|--------------|---------------------------------------------------|
| CONTINUE | FINISH LATER | OTHER ACTIONS -                                   |

#### Step 4:

Continue to choose a plan in the county the client resides and fill out all of the required fields in red.

|        | Docusign Envelope ID: 3C23D859-A364-498E-93D3-D115A08E7C13 |                         |                                   |           |
|--------|------------------------------------------------------------|-------------------------|-----------------------------------|-----------|
|        | Section 1 All                                              | fields on this page are | required (unless marked optional) |           |
|        |                                                            |                         |                                   |           |
|        | Select the plan you want to join:                          |                         |                                   |           |
|        | Clever Care Longevity (HMO) H76                            | 07-002                  | Clever Care Value (HMO) H7607-008 |           |
| CHOOSE | 001-Los Angeles County                                     | \$0 per month           | 001-Los Angeles County \$0 p      | per month |
|        | 002-Orange County                                          | \$0 per month           | 002-Orange County \$0 p           | per month |
|        | O03-San Diego County                                       | \$0 per month           | O03-San Diego County \$0 p        | per month |
|        | O04-San Bernardino County                                  | \$0 per month           | O04-San Bernardino County \$0 p   | per month |
|        | O05-Riverside County                                       | \$0 per month           | O05-Riverside County \$0 p        | per month |
|        |                                                            |                         |                                   |           |
|        | Clever Care Total+ (HMO C-SNP) H                           | 7607-011                |                                   |           |
|        | O01-Los Angeles County                                     | \$18.40 per month       |                                   |           |
|        | O02-Orange County                                          | \$18.40 per month       |                                   |           |
|        | O03-San Diego County                                       | \$18.40 per month       |                                   |           |
|        | O04-San Bernardino County                                  | \$18.40 per month       |                                   |           |
|        | O05-Riverside County                                       | \$18.40 per month       |                                   |           |
|        |                                                            |                         |                                   |           |
|        | LAST name:                                                 |                         |                                   |           |
|        | FIRST name:                                                |                         | M.I. (optional):                  |           |
|        | Birth date:                                                | Y Y Y Y                 | Sex: Male Female                  |           |
|        | Phone Number: (                                            |                         |                                   |           |

# Step 5:

On page 4, have the client read the statement of understanding and then click the small checkbox. This represents the beneficiary's electronic signature.

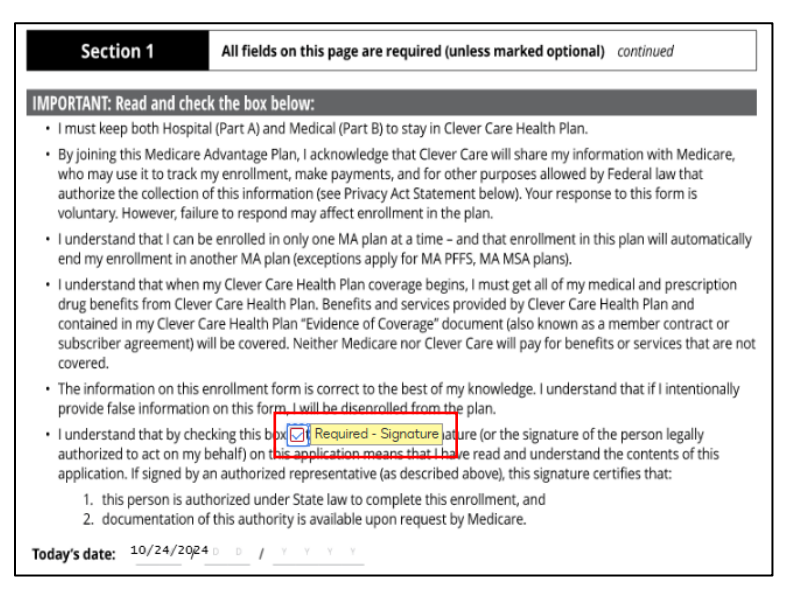

# Step 6:

On the bottom of page 6, fill out the Relationship to enrollee, NPN, Effective Date, Received Date, and if the application was completed over the phone. Then the broker will sign the application by clicking the Sign button

| For individuals helping enrollee with completing this form only                                                                                                    |                                                 |  |  |
|----------------------------------------------------------------------------------------------------|-------------------------------------------------|--|--|
| Complete this section if you're an individual (i.e. agents, brokers, SHIP counselors, family members, or other third<br>parties) helping an enrollee fill out this form. |                                                 |  |  |
| Name:                                                                                                    | Relationship to enrollee:                       |  |  |
| Joey Chadwick                                                                                                    | Broker 🗸                                        |  |  |
| Signature:                                                                                                    | National Producer Number (Agents/Brokers only): |  |  |
| *                                                                                                    | 12345678                                        |  |  |
| FMO (if applicable)                                                                                                    | Telephonic Application?:                        |  |  |
| Ipro                                                                                                    | Yes No                                          |  |  |
| Effective date of coverage:                                                                                                    | Date application was received:                  |  |  |
| 01/01/2025                                                                                                    | 10/24/2024                                      |  |  |

#### PRIVACY ACT STATEMENT

The Centers for Medicare & Medicaid Services (CMS) collects information from Medicare plans to track beneficiary enrollment in Medicare Advantage (MA) Plans, improve care, and for the payment of Medicare benefits. Sections 1851 of the Social Security Act and 42 CFR §5 422.50 and 422.60 authorize the collection of this information. CMS may use, disclose and exchange enrollment data from Medicare beneficiaries as specified in the System of Records Notice (SORN) "Medicare Advantage Prescription Drug (MARx)", System No. 09-70-0588. Your response to this form is voluntary. However, failure to respond may affect enrollment in the plan.

#### 6 of 7

# Step 7:

Once everything is completed, click the Finish button at the top of the page. This will electronically send the application to Clever Care. The broker will then receive an email confirmation and a copy of the application in your email inbox.

FINISH FINISH LATER OTHER ACTIONS

# Clever Care Website – Downloadable Paper Forms

Another way to submit a plan application is by downloading a paper form, filling it out, having the beneficiary sign and either Fax or encrypted E-mail to Clever Care Health Plan.

#### Step 1:

Go to Clever Care's Website at <u>https://clevercarehealthplan.com/brokers/enrollment-</u><u>forms/</u> and scroll down to the bottom of the page that says "**Printable Resources**" and click the link for the 2025 enrollment form in the language needed.

# 2025 Printable Enrollment Resources

2025 Enrollment Forms

2025 Enrollment Form in English

2025 Enrollment Form in Chinese

2025 Enrollment Form in Korean

2025 Enrollment Form in Vietnamese

2025 Enrollment Form in Spanish

### Step 2:

At the top of the page, click either the download button 🕹 or the print button 🖨 to print the form so it can be completed by the beneficiary.

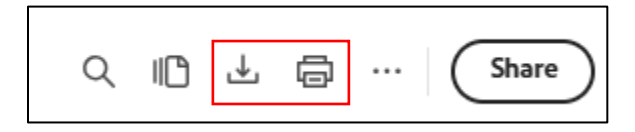

### Step 3:

Ensure the application is signed and dated in Section 1 on page 4.

| Section 1 All fields on this page are                                                                                                    | required (unless marked optional) continued                                                       |  |  |  |
|----------------------------------------------------------------------------------------------------|---------------------------------------------------------------------------------------------------|--|--|--|
| INDODTANT: Dead and sign below:                                                                                                    |                                                                                                   |  |  |  |
| Important: Read and sign below.     Important: Read and sign below.     Important: Read and Sign below.                                                                                                    |                                                                                                   |  |  |  |
| <ul> <li>By joining this Medicare Advantage Plan, I acknowledge that Clever Care will share my information with Medicare,<br/>who may use it to track my enrollment, make payments, and for other purposes allowed by Federal law that<br/>authorize the collection of this information (see Privacy Act Statement below). Your response to this form is<br/>voluntary. However, failure to respond may affect enrollment in the plan.</li> </ul>                                          |                                                                                                   |  |  |  |
| <ul> <li>I understand that I can be enrolled in only one MA plan<br/>end my enrollment in another MA plan (exceptions app</li> </ul>                                                                                                    | at a time – and that enrollment in this plan will automatically<br>ly for MA PFFS, MA MSA plans). |  |  |  |
| <ul> <li>I understand that when my Clever Care Health Plan coverage begins, I must get all of my medical and prescription drug benefits from Clever Care Health Plan. Benefits and services provided by Clever Care Health Plan and contained in my Clever Care Health Plan "Evidence of Coverage" document (also known as a member contract or subscriber agreement) will be covered. Neither Medicare nor Clever Care will pay for benefits or services that are not covered.</li> </ul> |                                                                                                   |  |  |  |
| <ul> <li>The information on this enrollment form is correct to the best of my knowledge. I understand that if I intentionally provide false information on this form, I will be disenrolled from the plan.</li> </ul>                                                                                                    |                                                                                                   |  |  |  |
| <ul> <li>I understand that my signature (or the signature of the person legally authorized to act on my behalf) on this application means that I have read and understand the contents of this application. If signed by an authorized representative (as described above), this signature certifies that:</li> </ul>                                                                                                    |                                                                                                   |  |  |  |
| <ol> <li>this person is authorized under State law to complete this enrollment, and</li> <li>documentation of this authority is available upon request by Medicare.</li> </ol>                                                                                                    |                                                                                                   |  |  |  |
| Signature:                                                                                                    | Today's date:<br>/ D / _Y Y Y Y                                                                   |  |  |  |
| If you're the authorized representative, sign above and fill out these fields:                                                                                                    |                                                                                                   |  |  |  |
| Name:                                                                                                    | Address:                                                                                          |  |  |  |
| Phone number:                                                                                                    | Relationship to enrollee:                                                                         |  |  |  |

#### Step 4:

Once the paper application is completed and signed by both you and the beneficiary, you can submit the application the following ways.

- 1. **Preferred Method:** Fax the application to (657) 276-4757
- 2. Optional Method: Encrypted e-mail to <u>enrollment@ccmapd.com</u>